# Gravador de Vídeo da Série 600 8/16 ch. DVR

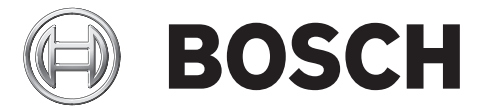

Instalação rápida

|              |             | BOSCH |
|--------------|-------------|-------|
|              |             |       |
| 8 9 10 11 12 | 13 14 15 16 |       |

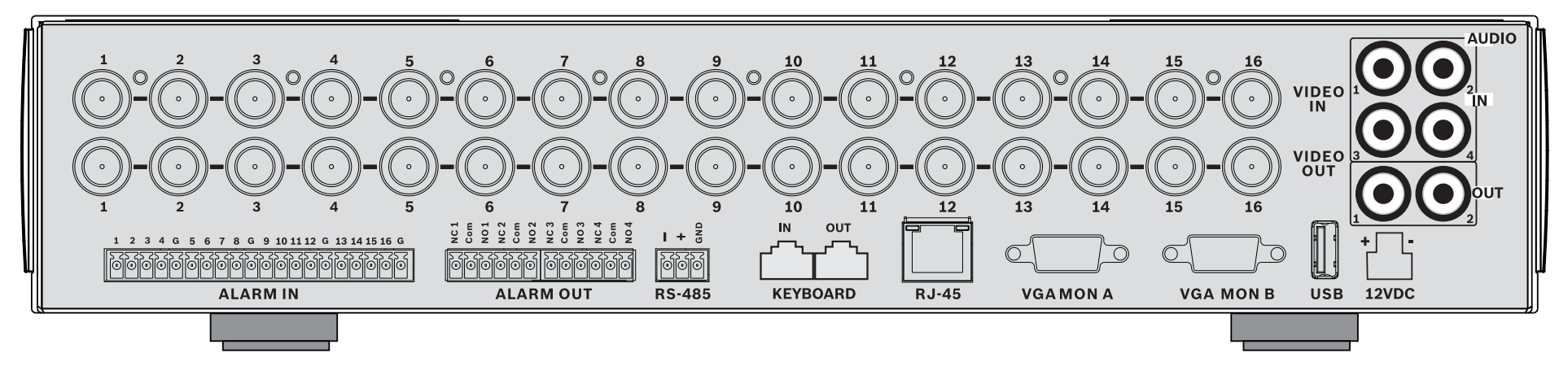

#### 16-channels

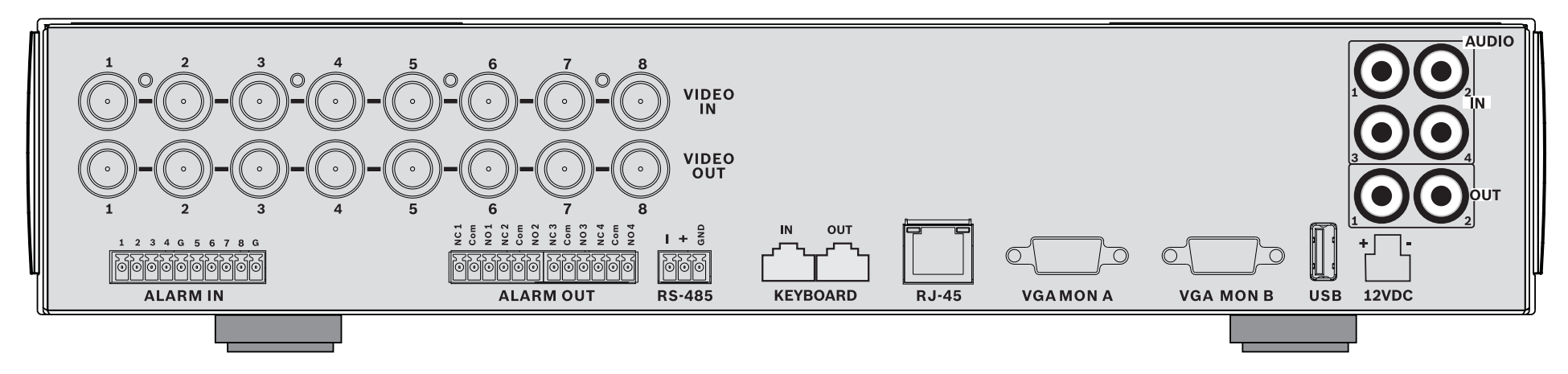

#### 8-channels

## Instalação rápida

Para tornar a unidade rapidamente operacional, efectue as ligações abaixo descritas, introduzindo depois os respectivos dados no menu Rápido instalar. O menu Rápido instalar aparece quando se inicia a unidade pela primeira vez.

## Ligações

### Ligações primárias

- 1. Ligue as câmaras aos conectores BNC **VIDEO IN** (com terminação automática).
- Ligue o monitor A à saída VGA MON A que suporta as resoluções 800x600 (4:3), 1024x768 (4:3) ou 1280x1024 (5:4), 1366x768 (16:9) e 1440x900 (16:10).
- 3. Ligue o rato USB a uma porta **USB**.

### Ligações opcionais

- 1. Ligue o monitor B ao conector **VGA MON B** (suporta 800x600).
- 2. Ligue até 4 sinais de áudio às entradas RCA (CINCH) AUDIO IN.
- 3. Ligue 2 saídas RCA (CINCH) **AUDIO OUT** ao monitor ou a um amplificador áudio.
- 4. Ligue até 8/16 entradas **ALARM IN** (através dos blocos de terminais fornecidos).
- 5. Ligue até 4 saídas **ALARM OUT** (através dos blocos de terminais fornecidos).
- Ligue uma unidade de controlo de rotação horizontal/ vertical e zoom à porta **RS-485** (através do borne de parafuso fornecido).
- 7. Ligue o equipamento à rede através da porta **Ethernet**.
- 8. Ligue um cabo de teclado IntuiKey Bosch à porta **Keyboard-IN**, se necessário.

## Ligar o equipamento

Ligue todos os interruptores ou botões de corrente de todos os equipamentos.

- Ligue a unidade de alimentação à tomada de corrente AC.
- Ligue o cabo de alimentação DC ao conector 12VDC da unidade.

## Utilização pela primeira vez

O menu Rápido instalar abre quando se inicia a unidade pela primeira vez. Preencha as definições básicas nos três separadores para tornar a unidade operacional. A unidade começa a gravar automaticamente quando se fecha o menu Rápido instalar.

Para abrir o menu Rápido instalar em qualquer outro

momento:

- 1. Prima a tecla menu 🔲 para aceder à barra de controlo do sistema.
- Volte a premir a tecla menu principal.
- O menu principal aparece no monitor A.
- 3. Seleccione Sistema, depois o submenu Configuração e finalmente Rápido instalar.

#### Navegar

Utilize o rato USB fornecido. Em alternativa, utilize as seguintes teclas do painel frontal:

- Utilize a tecla enter para seleccionar um submenu ou item.
  - Use as teclas de direcção
- Utilize a tecla sair 躗 para regressar ao menu anterior ou para desactivar o menu.

Após o arranque, a unidade apresenta o ecrã de início de sessão através de uma visualização quad. A ID de utilizador predefinida é ADMINISTRADOR e a palavra-passe é 000000 (seis zeros).

## Menu Rápido instalar

O menu Rápido instalar é constituído por três separadores: Internacional, Grav. Contínua e Rede. Clique sobre o botão **Sair** para sair do menu Rápido instalar. Ao alterar as definições de Rápido instalar, irá substituir as definições personalizadas.

#### Internacional

| Idioma               | Seleccione o idioma do menu a partir da<br>lista apresentada.                                                      |
|----------------------|----------------------------------------------------------------------------------------------------|
| Zona horária         | Seleccione um fuso horário da lista.                                                                               |
| Formato das<br>horas | Seleccione o formato de apresentação das<br>horas para 12 ou 24 horas.                                             |
| Hora                 | Preencha a hora actual.                                                                                            |
| Formato da<br>data   | Seleccione um dos três formatos de data<br>que exibem em primeiro lugar o mês<br>(MM), o dia (DD) ou o ano (AAAA). |
| Data                 | Preencha a data actual.                                                                                            |

### Grav. Contínua

Defina a Resolução, Qualidade, Taxa de frame, Covert (Dissimulação) e Áudio da gravação contínua para cada perfil na tabela.

#### Rede

| Nome de      | Introduza um nome para o DVR ser                                                                                                    |
|--------------|----------------------------------------------------------------------------------------------------|
| DVR          | identificado na rede.                                                                                                    |
| DHCP         | Active a opção DHCP para que o<br>endereço IP, a máscara de sub-rede e a<br>gateway pré-definida sejam atribuídos<br>automaticamente pelo servidor de rede.<br>São apresentados os valores reais. |
| Endereço IP, | Quando o DHCP se encontrar                                                                                                    |
| Máscara de   | desactivado, preencha os endereços IP,                                                                                                    |
| subrede e    | máscara de sub-rede, gateway e servidor                                                                                                    |
| Gateway      | DNS.                                                                                                    |

#### Instruções de funcionamento Controlos do painel frontal Teclas

As teclas do painel frontal controlam todas as funções. Os símbolos presentes nas teclas indicam as funções. As teclas inactivas emitem um aviso sonoro (bip) audível guando premidas.

#### Teclas de direcção:

- Para cima. Para baixo. Para a esquerda.
- Para a direita
- movimentam-se através dos itens de menu ou valores quando se encontra no modo de menus
- no modo PTZ, as teclas de direcção podem ser utilizadas para controlar as funções de rotação ou vertical da câmara seleccionada
- movem a área visível da imagem seleccionada no modo de zoom digital

#### Tecla Enter

- selecciona um item de submenu ou de menu ou confirma seleccões efectuadas nos menus
- acede ao submenu Zona de ecrã em modos de ecrã inteiro ou quad

#### Tecla Menu

abre o menu do sistema

#### Tecla Pesquisar

pressione esta tecla para abrir o menu de pesquisa data/hora para procurar imagens gravadas

## Tecla Export

pressione esta tecla para abrir o menu exportar

#### Tecla PTZ

activa ou desactiva o modo PTZ

#### Tecla Aumentar zoom

- Tecla Aumentar zoom PTZ
- Tecla Aumentar zoom digital na visualização em ecrã inteiro activa

#### 111 Tecla Reduzir zoom

- Tecla Reduzir zoom PTZ
- Tecla Reduzir zoom digital

#### -Di Tecla Sair

pressione esta tecla para voltar para o nível anterior ou para sair do sistema de menus

#### Tecla Reconhecer

pressione esta tecla para reconhecer um evento de alarme: a tecla contém uma luz indicadora vermelha

#### Teclas de câmaras (1-8/16)

- pressione estas teclas para ver uma visualização em ecrã inteiro da entrada de vídeo
- o LED acende-se quando a câmara estiver a gravar
- o LED pisca durante um alarme numa câmara

#### Tecla Quad

- pressione esta tecla para ir para o modo quad
- em modo quad pressione para mudar para ecrã inteiro

#### Tecla Sequência

ver as câmaras em seguência, em visualização de ecrã inteiro ou quad.

#### Tecla multi-ecrãs

pressione esta tecla para obter vários modos multi-ecrãs

#### Tecla OSD

pressione esta tecla para ver a data/hora e as informações da câmara ou apenas a data/hora

#### Tecla Pausa

pressione para congelar a imagem.

#### Tecla Parar

em modo de reprodução, pressione esta tecla para voltar ao modo directo

#### Tecla Recuo

- em modo directo, pressione esta tecla para iniciar a reprodução em recuo das gravações das câmaras apresentadas
- em modo de reprodução, pressione esta tecla para iniciar ou acelerar a reprodução em recuo
- \_ em modo de pausa, pressione esta tecla para retroceder um fotograma

#### Tecla Reproduzir

- em modo directo, pressione esta tecla para retomar a reprodução a partir da última posição de reprodução seleccionada
- nos modos de pausa ou avanço rápido/recuo, pressione esta tecla para retomar a reprodução
- Tecla Avanco rápido
- em modo directo, pressione esta tecla para reproduzir as últimas imagens, começando um minuto e meio atrás
- em modo de reprodução, pressione esta tecla para aumentar a velocidade de reprodução.
- em modo de reprodução invertida, pressione esta tecla para iniciar a reprodução
- em modo de pausa, prima esta tecla para avançar um fotograma

### Indicadores

Os indicadores no painel frontal acendem-se ou ficam intermitentes para o alertar das diferentes condições de funcionamento.

Ligado - acende-se a verde guando a unidade é ligada

Rede - acende-se a verde para indicar actividade de rede

## 202

Alarme - pisca a vermelho quando é detectado um alarme

**REC** Gravação - acende-se a vermelho guando a unidade

está a gravar vídeo

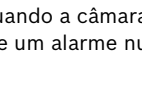

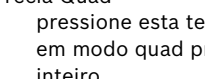